# e ラーニング視聴手順

手順1 インターネットで、「北海道介護支援専門員協会」のホームページを検索

北海道介護支援専門員協会ホームページ内の「研修案内」をクリックする。

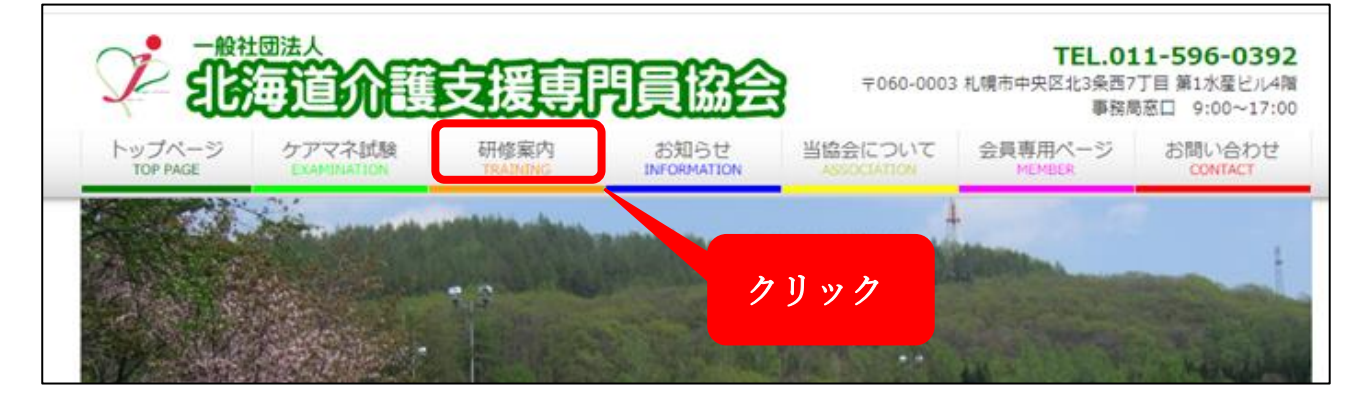

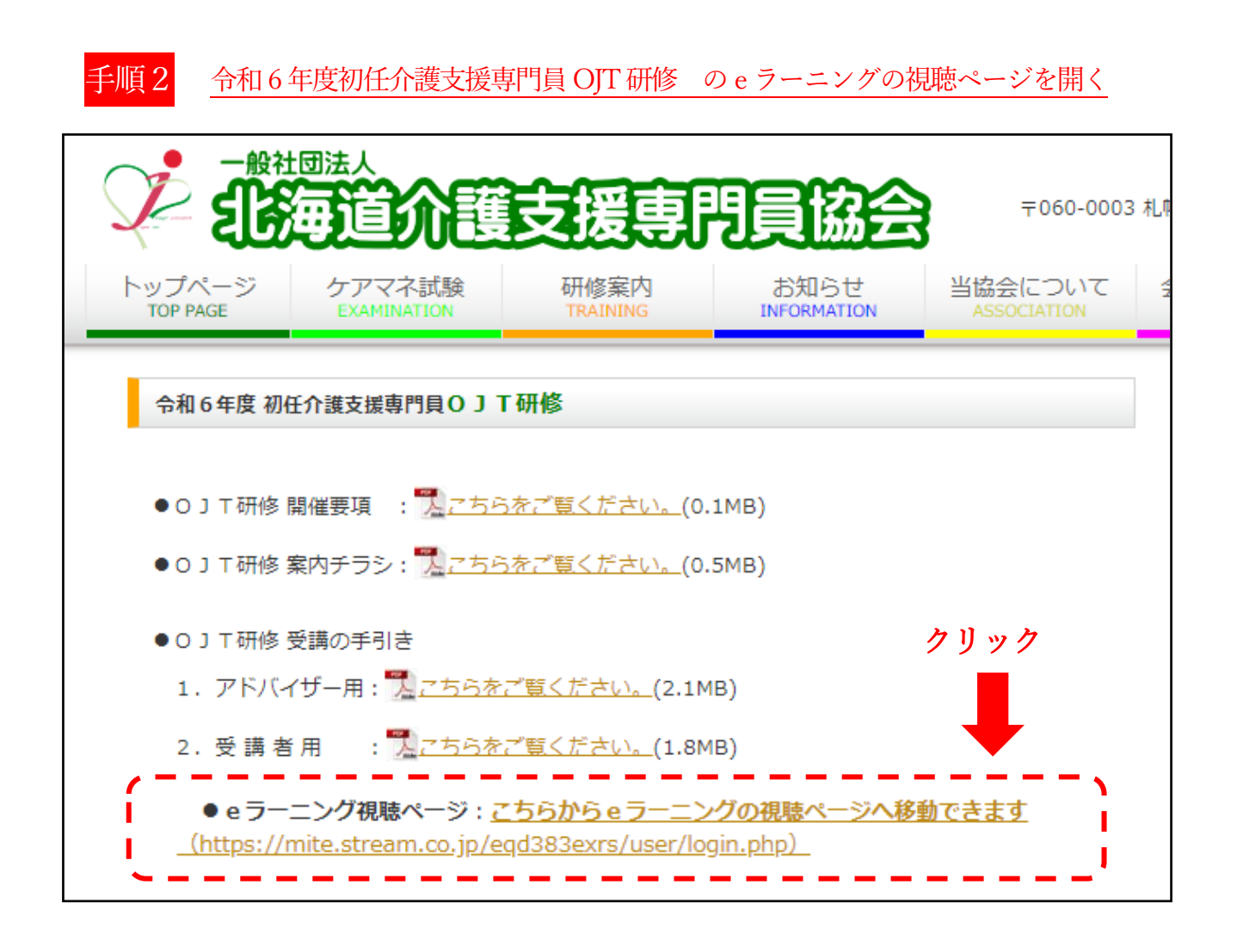

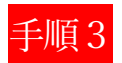

手順3 「ログインID」と「パスワード」を入力し、ログイン

| た海道介護支援専門員協会<br>(ラーニング現務ページ |                   |
|-----------------------------|-------------------|
|                             |                   |
|                             | 利用者ログイン           |
|                             | ログインID            |
|                             | パスワード             |
|                             | □ 次回からログインIDを省略する |
|                             | ロダイン              |
|                             |                   |

| <u>手順4</u> <u>①ログイン後</u>                                 | は、画面の「全ての e ラーニング」              | <u>をクリック</u><br>歩されます                                                                     |  |
|----------------------------------------------------------|---------------------------------|-------------------------------------------------------------------------------------------|--|
| Ex20#1##7458<br>#3-227887-9                              |                                 | \$ @ <b>E</b> #4 ~                                                                        |  |
| ◎ 利用者ホーム                                                 | 前回の問題実施途中の e ラーニング              | e ラーニングの進捗                                                                                |  |
| 田 eラーニング (6)<br>全てのeラーニング (6)<br>のJT (6)<br>eラーニングタイトル Q | 該当するeラーニングはありません                | 0     /6     0%       (全て実施済/全eラーニング<br>数)     第     ************************************ |  |
|                                                          | お知らせ                            | お知らせ一覧 >                                                                                  |  |
|                                                          | 未読のお知らせはありません。<br>緊急・重要 e ラーニング |                                                                                           |  |
|                                                          | 緊急・重要 e ラーニングはありません。            |                                                                                           |  |

# 手順5

### <u>視聴する e ラーニング動画がすべて表示されます。視聴する動画の</u> 「受講」ボタンを押します

| 北海道介護的<br>eワーニング | 11日本門成協会<br>71日間ページ       |                                          | ↓ ⑦ <b>(</b> ±4. ∨                  |
|------------------|---------------------------|------------------------------------------|-------------------------------------|
|                  | ⋒ 利用者ホーム                  | 利用者ホーム > 全ての e ラーニング                     |                                     |
|                  | □ e ラーニング                 | e ラーニング: 全ての e ラーニング                     |                                     |
|                  | 全てのe ラーニング (6)<br>OJT (6) | 全てのeラーニング 実施途中のeラーニング 未実施のeラーニング         | 「実施可能なeラーニング 全て実施済み                 |
|                  | e ラーニングタイトル <b>Q</b>      | 詳細校索条件                                   | <b>~</b>                            |
|                  |                           | 並べ替え条件を選択 >                              | 1~6/6件を表示中 < >                      |
|                  |                           | 3次 *** *** *** *** *** *** **** ******** | カテゴリ:OJT<br>終了日時: 2025/08/21 00:00  |
|                  |                           |                                          |                                     |
|                  |                           |                                          | カテゴリ: OJT<br>終了日時: 2024/01/31 00:00 |

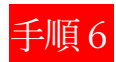

### 「実施する」ボタンを押します

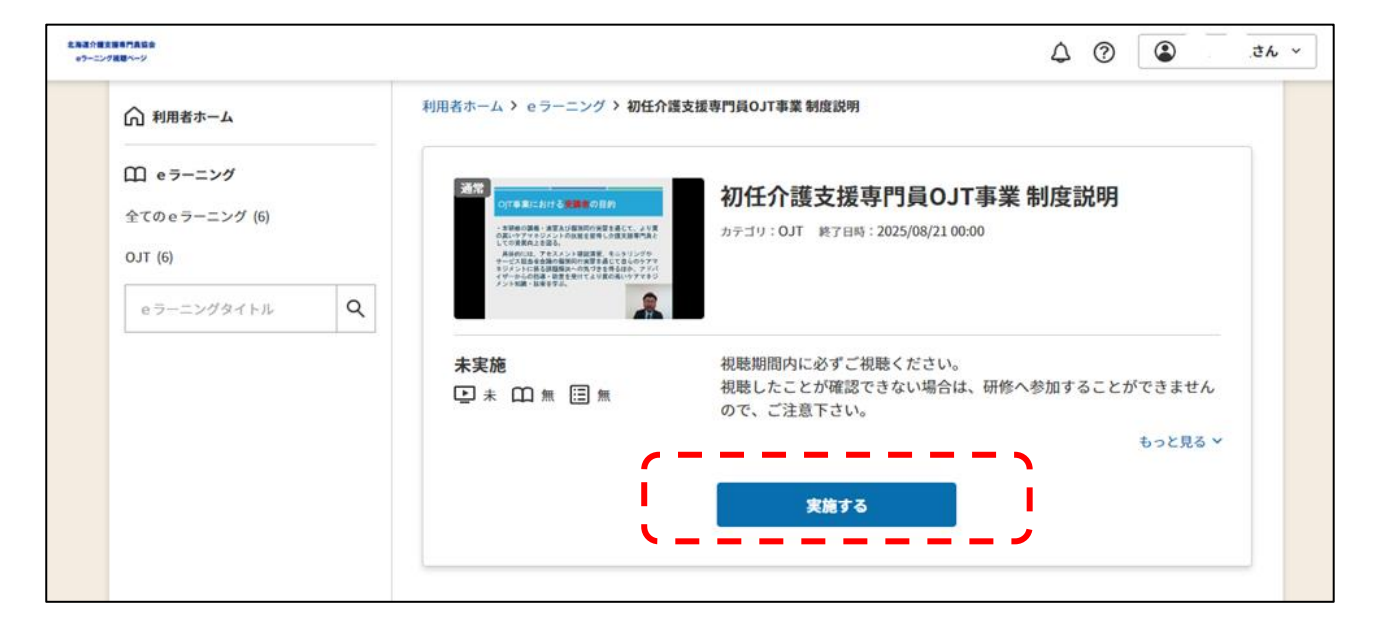

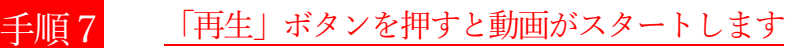

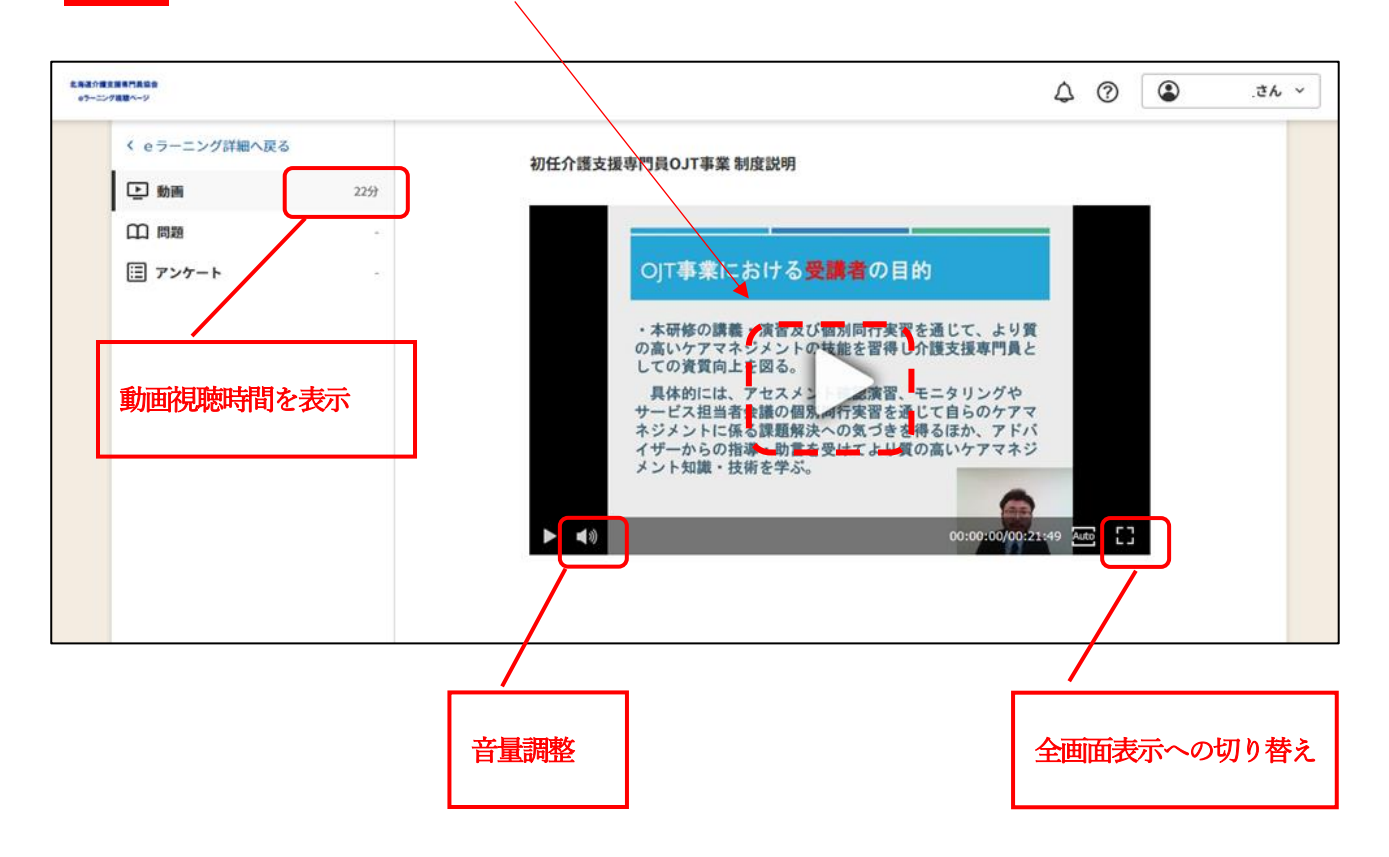

### 「e ラーニング詳細」の「関連ファイル」から動画の資料をダウンロードできます

| 北京道介護<br>67-二ン | £REC/12/18/7/860<br>e7-2/788/~9 ② ③ さん |           | さん ~                                      |  |
|----------------|----------------------------------------|-----------|-------------------------------------------|--|
|                | ⋒ 利用者ホーム                               |           |                                           |  |
|                | <b>① eラーニング</b><br>全ての e ラーニング (5)     | e ラーニング詳細 |                                           |  |
|                | OJT (5)                                | 実施期間      | 2024/06/27 00:00:00 ~ 2025/08/21 00:00:00 |  |
|                | e ラーニングタイトル <b>Q</b>                   | 出题形式      | •                                         |  |
|                | I                                      | 出题数       | •                                         |  |
|                |                                        | 合格点       | 80% 以上の正解率で合格です。                          |  |
|                |                                        | アンケート数    | -                                         |  |
|                |                                        | 関連URL     | ·                                         |  |
|                |                                        | 関連ファイル    | 初任介護支援専門員OJT事業制度說明.pdf                    |  |

#### ※ 動画の視聴が完了すると、「未」が「済」になります

| 北海道介護支援時代長辺会<br>6ラーニング援盟ページ                                      |                                                                             | 4 ? 3 eh ~                          |
|------------------------------------------------------------------|-----------------------------------------------------------------------------|-------------------------------------|
| ▲ 利用者ホーム                                                         | 全てのeラーニング 実施途中のeラーニング 未実施のeラーニング                                            | 実施可能なeラーニング 全て実施済み                  |
| <ul> <li>         ① eラーニング         全てのeラーニング (5)     </li> </ul> | 詳細枝索条件                                                                      | ~                                   |
| 0JT (5)<br>e ラーニングタイトル Q                                         | 並べ替え条件を選択<br>                                                               | 1~5/5件を表示中 < ><br>カテゴリ:OJT          |
|                                                                  |                                                                             | 終了日時: 2025/08/21 00:00<br>受講        |
|                                                                  | 送記 www.rsstower<br>Water Tax Society (1999)<br>Weight Reconstruction (1999) | カテゴリ: OJT<br>終了日時: 2024/01/31 00:00 |
|                                                                  |                                                                             | 受課                                  |

### <注意事項>

- ・視聴の途中でウインドウを閉じてしまったり、パソコンの接続が切れてしまったりすると
   視聴が完了しません。途中で終了してしまった場合は、再度、視聴し直し、動画視聴の記号が「未」から「済」に変わることをご確認ください。
- ・視聴機器によっては、動画の読み込みに時間が掛かる場合があります。(画面がフリーズしたようになる等)読み込むまで時間をおくか、再度ログインし直してから視聴を進めてください

## Q&A

#### Q1. 動画が見られません

- A1. さまざまな原因が考えられるため一概にはお答えしかねますが、
  - ・パソコンを再起動してみる
  - ・Web ブラウザを Internet Explorer で視聴してみる
  - (Google Chrome ではバージョンによって視聴できない場合があることが報告されています)
  - ・現在使っているパソコン以外で動作確認してみる

各自で対処をお願いいたします。なお、動画視聴はパソコンでの視聴を想定しています。スマホやタブレッ トでの視聴も可能な場合もありますが、できるだけパソコンでの視聴をお願いいたします。

#### Q2. e ラーニングの音が小さくて聞き取りづらいのですが

A 2. 視聴画面の左下のスピーカーマークを操作することで、音量を上げることができますし、パソコン本体のス ビーカーを操作し音量を上げても、同様に調整が可能です。まずは、いずれかの方法をお試しください。 それでも聞き取りづらい場合やパソコンにスピーカーが無い場合は、イヤホンを使用して視聴してください。